Schools will use CICS Application SUPP at the start of the school year during the Supplement Batch Process for handling multiple employees. After the supplements are posted to the Personnel Database any additions or deletions to indivual employees are handled through the SUPPLEMENT RPA screen in CICS application PERS.

The Supplement Setup System **<u>cannot</u>** be utilized for the following situations:

- *if it is questionable whether or not an employee will perform the supplemental duty*
- Athletic and Coaching Supplements with the exception of Athletic Directors, Business Managers, and Trainers are processed as a lump sum payment upon conclusion of the sport. **These will be paid through another process starting November 2020.**
- JROTC supplement is entered at the District level and requires no action by schools.
- Supplements requiring an approved waiver must be submitted on the <u>Supplement Waiver Request Form, FM-4509 Rev. (08-09)</u>, This form must be used when requesting the following:
  - Extra Teaching Period Supplements (ETPS) which do not meet contractual provisions
  - A teacher is to receive two Extra Teaching Period Supplements. The first ETPS should be submitted through the AUTOMATED SUPPLEMENT SETUP SYSTEM.
  - A teacher is to receive more than three extra duty salary supplements. The first three supplements should be submitted through the AUTOMATED SUPPLEMENT SETUP SYSTEM process. ETPS are exempt from the threesupplement limit.
- Duplicate Supplement codes (i.e., two club sponsors)

## AUTOMATED SUPPLEMENT SETUP SYSTEM (SUPP)

The SUPP system is accessible by entering "SUPP" on your list of authorized applications. Each work site administrator is responsible for authorizing appropriate staff access to SUPP.

| ACTION REQUIRED: | ⊳      | • TYPE :         | Employee Number, Work Location, and Password |
|------------------|--------|------------------|----------------------------------------------|
|                  | ⊳      | <b>0</b> PRESS : | ← ENTER KEY                                  |
|                  | $\Box$ | 🕄 TO GET :       | AUTHORIZED APPLICATION LIST                  |

#### AUTHORIZED APPLICATION LIST

APPLICATION SIG2-12-N9DK LIST FOR CHRIS DEOGBURN AT 9029 07/31/1996 14.36.49 PARS PAYROLL ABS RPT ARIS REAPPOINTMENT SYS SUPP SUPPLEMENT SET UP PERS PERSONNEL PERQ PERSONNEL PERQ PERSONNEL QUERY REPT REPORT VIEWER PF1 FOR PHONE LIST, BULLETIN BOARDS AND S & D CATALOG TYPE APPLICATION CODE OR "ALL" AND PRESS PF2 FOR SYSTEM AUTHORIZATION LIST

| ACTION REQUIRED: | ⊳ | 0 | TYPE :   | SUPP                                 |
|------------------|---|---|----------|--------------------------------------|
|                  | ⊳ | 0 | PRESS :  | ← ENTER KEY                          |
|                  | ⊳ | 8 | TO GET : | AUTOMATED SUPPLEMENT SETUP<br>System |

## SUPPLEMENT MAIN MENU

#### AUTOMATED SUPPLEMENT SETUP SYSTEM MAIN MENU

 

 SP00-N9DK
 07/21/01 10:16:23

 D A D E C O U N T Y P U B L I C S C H O O L S S U P P L E M E N T S E T U P S Y S T E M

 1 - SUPPLEMENT EDIT

 2 - VIEW ESE SUPPLEMENTS

 3 - SUPPLEMENT APPROVING OFFICE PHONE DIRECTORY

 4 - SUPPLEMENTS NOT APPROVED - OPTION NOT AVAILABLE UNTIL AFTER 10/08/01

 5 - VIEW SUPPLEMENT ALLOCATIONS

 6 - SUPPLEMENT LISTING

 ENTER OPTION NUMBER \_

 KEY SELECTION AND PRESS ENTER

 TO RETURN TO CICS, PRESS PF3 OR CLEAR

The Automated Supplement Setup System application menu is displayed.

- **OPTION 1 SUPPLEMENT EDIT:** Through this facility the work location can print a listing of employees who received supplements the previous school year or go directly to the edit screen to *CONTINUE*, *DELETE*, or *ADD* an employee's salary supplement.
- OPTION 2 VIEW ESE SUPPLEMENTS: These supplements meet requirements established by the Office of Exceptional Education and will be programmatically assigned. Please contact Compensation Administration regarding maintenance of this list.
- **OPTION 3 SUPPLEMENT APPROVING OFFICE DIRECTORY:** Displays phone number and contact name of staff responsible for approving your supplements.
- OPTION 4 SUPPLEMENTS NOT APPROVED: Display supplements not approved after salary supplements are posted – please refer to the Processing Schedule for specific date this screen is available.
- OPTION 5 VIEW SUPPLEMENT ALLOCATIONS: View school's 2011-2012 allocation and track supplement categorical expenditures monthly. Display supplements that are not counted against's the school's overall allocation.

| ACTION REQUIRED: | $\Box$ | • TYPE :   | Option 1, 2, 3, 4, or5 for specific function. |
|------------------|--------|------------|-----------------------------------------------|
|                  | ⇔      | ❷ PRESS :  | ← ENTER KEY                                   |
|                  | ⊳      | 🛛 TO GET : | Specific function.                            |

# SUPPLEMENT EDIT (Print Report)

From this screen you can print the SALARY SUPPLEMENT SETUP SCREEN for your work site locally. (This feature may also be used to verify entries after data input is completed.)

| ACTION REQUIRED: | $\Box$ | <b>• TYPE</b> :  | Type PRINTER-ID.        |
|------------------|--------|------------------|-------------------------|
|                  | ⊳      | <b>Ø</b> PRESS : | ← ENTER KEY             |
|                  | $\Box$ | 🕄 TO GET :       | SUPPLEMENT SETUP REPORT |

## SUPPLEMENT EDIT/PRINT WORKSHEETS FACILITY

| SP04-N9DK 07/31/01 14:37:08                         |  |
|-----------------------------------------------------|--|
|                                                     |  |
| IF YOU WISH TO PRINT THE SUPPLEMENTS SET UP REPORT  |  |
| TYPE IN PRINTER #                                   |  |
| OR PRESS ENTER TO VIEW THE SUPPLEMENTS SET UP LIST. |  |
|                                                     |  |
|                                                     |  |
|                                                     |  |
| * PRESS CLEAR TO EXIT *                             |  |

## SUPPLEMENT EDIT

To view SUPPLEMENT EDIT screen and input supplement transactions, leave the PRINTER-ID field blank.

| ACTION REQUIRED: | $\Box$ | 0 | PRESS | : | ← ENTER KEY |
|------------------|--------|---|-------|---|-------------|
|                  |        |   |       |   |             |

▷ **0 TO GET** : SUPPLEMENT EDIT

There are two modes: "CONTINUE/DELETE" and "ADD". The screen defaults to CONTINUE/DELETE supplement mode when first accessed. The display listing is sorted by supplement type (i.e., Activities, Athletics, Extra Teaching Period, etc.), supplement code, and employee number. To display a specific employee, type in the employee number in the highlighted field in the lower right corner of the screen.

#### **CONTINUE/DELETE MODE:**

In this mode, you will need to continue or delete each supplement listed for an employee. Supplements not acted upon will be handled as a supplement deletion when processed by Information Technology Services (ITS).

To continue a supplement for the 2011-2012 school year, you will need to enter code "C" in the "ACTION" column, any additional requested information under "COMMENTS", and alternate location and program number to charge to an other work location and/or program.

| ACTION REQUIRED: | $\Rightarrow$ | 0 | TYPE :  | employee number, and action code 'C'.                                                                                                    |
|------------------|---------------|---|---------|----------------------------------------------------------------------------------------------------|
|                  | ⊳             | 0 | PRESS : | ← ENTER KEY                                                                                                    |
|                  | $\Box$        | € | TYPE :  | Correct any error received.                                                                                                    |
|                  | ⊳             | 4 | PRESS : | ← ENTER KEY                                                                                                    |
|                  | ⊳             | 6 | TO GET: | Confirmation message: Press PF5.                                                                                                    |
|                  | ⇔             | 6 | PRESS : | ← ENTER KEY to page forward if<br>"MORE DATA AVAILABLE" message is<br>displayed. Repeat steps ① through ③ until the<br>message "NO MORE DATA AVAILABLE" |

is displayed.

# CONTINUE/DELETE MODE (CONT):

#### SUPPLEMENT EDIT: Continue, Delete, or Add Supplements

| SP01-N9DK SUPP                                                                                                    | LEMENT SET<br>CONTINU                                 | UP FOR<br>E/DELET                     | LOCATION 6901 07/31/01<br>E SUPPLEMENTS                                                                                                    | 14:37:15              |
|----------------------------------------------------------------------------------------------------|-------------------------------------------------------|---------------------------------------|----------------------------------------------------------------------------------------------------|-----------------------|
| EMPLOYEE<br>NUMBER NAME                                                                                                    | P/C ACT                                               | CODE                                  | NEW DESCRIPTION/<br>COL COMMENTS                                                                                                    | ALTERNATE<br>LOC PGRM |
| 098154 BURAKOFF-HOPKIN                                                                                                    | SH_                                                   | 435 0                                 | _ MIDDLE SCHOOL ACADEMIC AC                                                                                                    |                       |
| 015668 TERHUNE, MARY                                                                                                    | L H _                                                 | 440 0                                 | _ BAND DIRECTOR - MIDDLE SC                                                                                                    |                       |
| 024136 INFANTE, ROBEF                                                                                                    | т н _                                                 | 460 0                                 | _ CLUB SPONSOR - MIDDLE/SEN                                                                                                    |                       |
| 028636 BOWERS, VIOLA                                                                                                    | н н –                                                 | 460 0                                 | _ CLUB SPONSOR - MIDDLE/SEN                                                                                                    |                       |
| 041553 JACKSON, FRED                                                                                                    | н –                                                   | 460 0                                 | _ CLUB SPONSOR - MIDDLE/SEN                                                                                                    |                       |
| 089434 JONES, ROBERT                                                                                                    | L H _                                                 | 460 0                                 | _ CLUB SPONSOR - MIDDLE/SEN                                                                                                    |                       |
| INSTRUCTIONS:<br>TO VIEW EMPLOYEE SUF<br>TO DELETE A SUPPLEME<br>TO CONTINUE SUPPLEME<br>TO ADD A SUPPLEMENT:<br>* PRESS CLEAR TO EXIT | PLEMENTS:<br>NT: ENTER<br>NT: ENTER<br>PRESS PF3<br>* | ENTER I<br>ACTION<br>ACTION<br>AND EN | EMPLOYEE NUMBER:<br>EMPLOYEE NUMBER AND PRESS ENTH<br>"D" NEXT TO THE SUPPLEMENT.<br>"C" AND PRESS ENTER.<br>TER DATA ON THE BLANK LINES PH<br>** MORE AVAILABLE ** | ER.<br>ROVIDED.       |

## CONTINUE/DELETE MODE :

To delete a supplement for employees not performing the supplement duties during the 2010-2011 school year, you will need to enter code "D" in the **"ACTION"** column.

### ADD MODE:

To add supplements for employees not already listed on the SUPPLEMENT SETUP file (worksheet), press the <PF3> key to switch to **"ADD"** mode.

#### SUPPLEMENT EDIT: Add Supplements

| SP01-N9DK               | SUPPLEMENT SE<br>A | T UP FOR L<br>.DD SUPPLEM | OCATION 6901<br>ENTS         | 07/31/96 | 14:37:21            |
|-------------------------|--------------------|---------------------------|------------------------------|----------|---------------------|
| EMPLOYEE<br>NUMBER NAME | P/C ACT            | CO<br>CODE UM             | L DESCRIPTION/<br>N COMMENTS | A        | LTERNATE<br>OC PGRM |
| 123456 SAMPLE NAME      | H A                | 123 _                     |                              |          |                     |
|                         |                    |                           |                              |          |                     |
|                         |                    |                           |                              |          |                     |
|                         |                    |                           |                              |          |                     |
|                         |                    |                           |                              |          |                     |
| INSTRUCTIONS:           |                    |                           |                              |          |                     |
| * PRESS PF1 TO R        | ETURN TO THE P     | REVIOUS SC                | REEN *                       |          |                     |
|                         |                    |                           |                              |          |                     |

Enter the employee number, enter code "A" in the **"ACTION"** column, enter the three (3) digit supplement code, and any additional information under **"COMMENTS"**, if required. If the identical supplement code already exists for the employee in the SUPPLEMENT SETUP file, an <u>error message</u> will be displayed, and the second supplement should be submitted using the Electronic Supplement RPA in the online Personnel Reporting System (CICS Application PERS)

If the supplement should be charged to a work location and/or program that differs from the employee's regular full-time assignment, enter the appropriate work location and/or program number under the alternate location/program columns.

# ADD MODE (CONTINUED):

Compensation Administration

| ACTION REQUIRED: | ⇔      | 0 | TYPE   | : | employee number, action code 'A', and (3) digit supplement code. |
|------------------|--------|---|--------|---|------------------------------------------------------------------|
|                  | $\Box$ | 0 | PRESS  | : | ← ENTER KEY                                                      |
|                  | $\Box$ | € | TYPE   | : | Correct any error received.                                      |
|                  | ⇔      | 4 | PRESS  | : | ← ENTER KEY                                                      |
|                  | ⊳      | 6 | TO GET | : | Confirmation message: Press PF5.                                 |

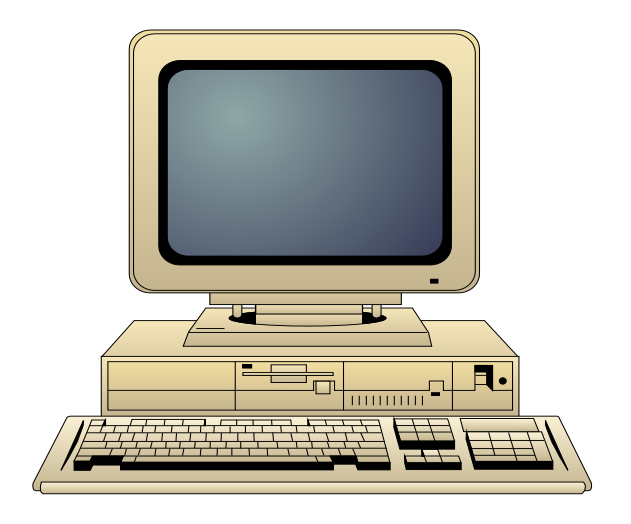

# VIEW ESE SUPPLEMENTS

This screen will display those teachers, paraprofessionals, and counselors that meet the criteria for the EXCEPTIONAL STUDENT EDUCATION supplement (code 804). The list will be updated nightly during the period 9/1/2011 through 9/16/2011 to capture employees listed in program 6710, 6740, 6760, and 6821 with object 5145 (paras), 5144 (teachers), 5116 (counselors). Please contact Compensation Administration for maintenance of this listing.

# VIEW ESE SUPPLEMENTS: Programmatically assigned based on Program and Object codes

| SP12-N9DK                           | SUPPLEMENT SET<br>ESE SUP          | UP FOR LOCATIO | ON 6901 07/31/96 14:37:15<br>AY |
|-------------------------------------|------------------------------------|----------------|---------------------------------|
| EMPLOYEE<br>NUMBER NAME             | P/C                                | CODE DES       | SCRIPTION                       |
| 901111 SAMPLE,                      | EMPLOYEE H                         | 804 4 TO       | CHR/COUNSELOR OF PROFOUN        |
| 902222 SAMPLE,                      | EMPLOYEE A                         | 801 4 PA       | ARAPROFESSIONAL/PROFOUND        |
| 903333 SAMPLE,                      | EMPLOYEE H                         | 804 4 TO       | CHR/COUNSELOR OF PROFOUN        |
| 904444 SAMPLE,                      | EMPLOYEE A                         | 801 4 PA       | ARAPROFESSIONAL/PROFOUND        |
| 905555 SAMPLE,                      | EMPLOYEE H                         | 804 4 TO       | CHR/COUNSELOR OF PROFOUN        |
| 906666 SAMPLE,                      | EMPLOYEE A                         | 801 4 PA       | ARAPROFESSIONAL/PROFOUND        |
| 907777 SAMPLE,                      | EMPLOYEE H                         | 804 4 TO       | CHR/COUNSELOR OF PROFOUN        |
| 908888 SAMPLE,                      | EMPLOYEE A                         | 801 4 PA       | ARAPROFESSIONAL/PROFOUND        |
|                                     |                                    |                |                                 |
| TO RETURN TO CAN<br>TO RETURN TO CI | LLER, PRESS CLEAR<br>CS, PRESS PF3 | ** NO M        | IORE AVAILABLE **               |

MIAMI-DADE COUNTY PUBLIC SCHOOLS

Compensation Administration

## SUPPLEMENTS NOT APPROVED

#### SUPPLEMENTS NOT APPROVED

| SP13-N9DK                              | SUPPLEMENT SET<br>SUPPLEME       | UP FOR LO     | OCATION 6901 07/31/01 14:37:15<br>PPROVED                   |
|----------------------------------------|----------------------------------|---------------|-------------------------------------------------------------|
| EMPLOYEE<br>NUMBER NAME                | P/C                              | CODE          | DESCRIPTION                                                 |
| 901111 SAMPLE, E                       | EMPLOYEE H                       | 804 4         | TCHR/COUNSELOR OF PROFOUN<br>* 84 - NOT ELIGIBLE/6730??     |
| 902222 SAMPLE, E                       | EMPLOYEE A                       | 460 4         | CLUB SPONSOR - MIDDLE/SEN<br>* 81 - SHOULD BE CODE 470      |
| 903333 SAMPLE, E                       | EMPLOYEE H                       | 470 0         | ROLE MODEL PROGRAM (SECON<br>* 81 - ONLY 1 PER SCHOOL       |
| 905555 SAMPLE, E                       | EMPLOYEE H                       | 685 0         | TELEVISION PRODUCTION TEA<br>* 86 - TV PROD NOT IN ISIS     |
| 906666 SAMPLE, E                       | EMPLOYEE A                       | 801 4         | PARAPROFESSIONAL/PROFOUND<br>* 84 - IN WRONG PROGRAM #      |
|                                        |                                  |               |                                                             |
| TO RETURN TO CALI<br>TO RETURN TO CICS | LER, PRESS CLEAR<br>S, PRESS PF3 | FOR APE<br>** | PROVING OFFICE DIRECTORY, PRESS PF1<br>NO MORE AVAILABLE ** |

This screen displays those supplements that have not been approved. The approving office number and reason are displayed under the supplement title description. Press the PF1 key to access the online supplement approving office telephone directory to display contact person and phone number. The approving office number (i.e., 81, 86, etc) corresponds to the listing on this screen.

## VIEW SUPPLEMENT ALLOCATIONS

#### SUPPLEMENT ALLOCATIONS

| DATA ARE UPDATED MONTHLY - LAST RUN WAS 08/1SP14-YDRESCHOOL SUPPLEMENT ALFOR LOCATION 7361 MI                                                                                                    | 7/01<br>LOCATION 08/27/01 12:05:54<br>AMI KILLIAN SENIOR                                                                       |
|----------------------------------------------------------------------------------------------------|----------------------------------------------------------------------------------------------------|
| SCHOOL BASE 10/2000<br>TYPE ALLOCATION FTE                                                                                                    | MULTIPLIER ALLOCATION<br>RATE TOTAL                                                                                            |
| S \$113,630 + (3323 *                                                                                                    | \$3.64 ) = \$125,725.72                                                                                                    |
| SUPPLEMENT EXPENDITURES BY CATEGORY<br>ACTIVITIES<br>ATHLETICS/INTR<br>ALTERNATIVE SU<br>DEPARTMENT HEA<br>TEACHER ADV/TE<br>PART-TIME EMPLOYEE SUPPLEMENT ENCUMBER<br>PART-TIME COACHING EXPENDITURES FOR CU | = \$56,800.00 AMURALS = \$56,100.00<br>PPL MODEL = \$.00<br>DS = \$6,938.00<br>AM LEADER = \$.00<br>RED = \$.00<br>RED = \$.00 |
| TOTAL SUPPLEMENT<br>ALLOCATION DIFFE<br>CLEAR = BACK ONE LEVEL<br>PF3 = BACK TO CICS * PF4 = LIST OF SUPPI                                                                                                    | S FOR YEAR = \$119,838.00<br>RENCE = \$5,887.72<br>REMENTS EXCLUDED FROM ALLOCATION                                            |

Supplement allocations are calculated each October using the school's FTE from the ISIS file. The top of the screen reflects the formula amounts used to calculate the ALLOCATION TOTAL. Each month the personnel database will be tabulated to determine supplement expenditures by category. Part-time employees submitted on the part-time employee supplement request form are reflected after approval and are encumbered against the school's allocation since these employees are not paid until the end of the school year.

Those schools that contract coaching supplements and submit payment through the pink part-time employee hired as a contracted coach form will see those payments reflected after paychecks have been issued to the part-time employee.

The TOTAL SUPPLEMENT FOR YEAR and ALLOCATION DIFFERENCE are monthly snapshots of the schools expenditures. An average expenditure report will be calculated in May to determine actual expenditures for the school year.

Schools that are participating in the Alternative Supplement Model program must ensure that this category does not exceed 15% of the ALLOCATION TOTAL.

## INSTRUCTIONS FOR THE ELECTRONIC RPA SUPPLEMENT

After salary supplement are posted to the Personnel Database from the Supplement Batch Process all supplement requests must be submitted on the Supplement RPA Screen beginning on October 4th, 2010. The RPA screen is accessible through the Personnel Reporting System (PERS), Application "8" - Personnel Actions (Electronic RPA), and Option "6" - Supplement Shift.

#### Signing onto the Personnel Reporting System (PERS):

To access the Supplement/Shift screen, do the following:

- 1. Enter your employee number, work location, personal password, and PERS (Application) on the sign-on screen. Press <ENTER> key.
- 2. Select Application "8" (Personnel Actions). Press <ENTER> key.
- 3. Enter Option "6" (Supplement/Shift), employee number, work location and pay code. Press <ENTER> key.
  - A. Enter the EFFECTIVE DATE of the transaction in the format (Year, Month, Day). (SEE PAGE 1 FOR EFFECTIVE DATE TO BE USED.)
  - B. Enter ACTION CODE: ADD Add new supplement DEL - Delete supplement
  - C. Enter SUPPLEMENT CODE if action code is <u>ADD</u>.
  - D. Enter column if code equals 650 or 803, otherwise the computer generates the column number.
  - E. Enter COMMENTS if required. (If applicable, enter Alternate Location and/or Program number.)
  - F. Press <ENTER> key.
  - G. Press <P5> key to submit transaction for approval.
- 4. Supplement/Shift transactions will be routed to the appropriate approving office for review. Please check the EMPLOYEE PENDING RPA screen (PERS application 08, option 10) for status.

August 29, 2011

# ERROR MESSAGES - SUPPLEMENT SETUP SYSTEM

| SP01 - INVALID KEY PRESSED                                                        | Self explanatory.                                                              |
|-----------------------------------------------------------------------------------|--------------------------------------------------------------------------------|
| SP01 - SYSTEM UNDER STRESS - TRY AGAIN LATER                                      | Try "SUPP" in 15 minutes.                                                      |
| ENTER COMMENT: NAME OF CLUB OR GROUP                                              | Required for Club or Intramural Supplement.                                    |
| ENTER COMMENT: NAME OF DEPARTMENT                                                 | Required for Dept. Head Supplements.                                           |
| ENTER COMMENT: TYPE OF INTRAMURAL                                                 | Required for Intramural Supplements                                            |
| ENTER COMMENT: TYPE OF SPORT OR INTRAMURAL                                        | Required for Middle School Athletic Supplements                                |
| ENTER COMMENT: NAME OF SCHOOL                                                     | Name of secondary school where ETPS is taught for based at a secondary school. |
| ENTER COMMENT: NAME OF SCHOOL AND NUMBER OF CLASSES                               | Name of secondary school where ETPS is taught and                              |
| ENTER COMMENT: TYPE OF 6TH PERIOD-VOCATIONAL<br>HANDICAPPED SUPP AND # OF CLASSES | Type of Vocational Handicapped supplement and nu                               |
| ENTER COMMENT: NUMBER OF CLASSES                                                  | Total number of classes for teacher.                                           |
| TRANSACTIONS ARE ACCEPTABLE - PRESS PF5 TO CONFIRM                                | Press PF5 to add supplements.                                                  |
| RECORD(S) HAVE BEEN UPDATED                                                       | Confirmation notice of entries saved.                                          |
| EMPLOYEE NUMBER MUST BE NUMERIC                                                   | Employee number must not contain alpha characters                              |
| NO RECORDS FOUND FOR THIS LOCATION                                                | No supplement records for previous year found for en                           |
| NO RECORDS FOUND FOR THIS EMPLOYEE                                                | Employee not on supplement setup file.                                         |
| INVALID EMPLOYEE NUMBER - PLEASE PRESS CLEAR                                      | Press clear key and re-enter employee number.                                  |
| VALID ACTION ARE "D", "C", OR BLANK                                               | You attempted to use an action code other than "D", and press enter key.       |
| INVALID SUPPLEMENT CODE                                                           | Supplement code entered is not in BAS HEADER. C                                |
| REJECTED - SUPPLEMENT RESTRICTED FOR WAGE AND SALARY                              | Only Compensation Administration can process this                              |
| REJECTED - INVALID SUPPLEMENT FOR LOCATION                                        | Supplement code not authorized for this work location                          |
| REJECTED - INVALID SUPPLEMENT FOR PAYCODE                                         | Supplement code requires employee to be on pay co                              |
| WARNING - INVALID PROGRAM FOR SUPPLEMENT                                          | Supplement code requires employee to be on specifi codes.                      |
| SUPPLEMENT VALID FOR MIDDLE SCHOOLS ONLY                                          | Only middle schools may use this code.                                         |
| INVALID LOCATION - CONTACT M.I.S.                                                 | Your work location was not found in the BAS HEADE Compensation Administration. |
| EMPLOYEE NUMBER MUST BE ENTERED                                                   | The employee number is required to add a suppleme                              |
| EMPLOYEE NUMBER MUST BE 6 NUMERIC DIGITS                                          | Employee number must be six digits. Use preceding                              |

August 29, 2011

| INVALID EMPLOYEE NUMBER - PLEASE RE-ENTER                              | Invalid employee number entered on search prompt.                                                                                                    |
|------------------------------------------------------------------------|----------------------------------------------------------------------------------------------------|
| UNABLE TO PROCESS SUPPLEMENT FOR A DIFFERENT LOCATION                  | You may only process supplements for employees o payroll school to enter supplement or submit by EXC (See Appendix C).                                                                                                    |
| EMPLOYEE IS NOT ACTIVE - CANNOT PROCESS                                | Supplements for part-time employees must be reque will be made in a lump sum following completion of a                                                                                                    |
| ACTION MUST BE ENTERED - ACTION IS "A" FOR ADD                         | Only action code "A" is valid during add mode.                                                                                                    |
| SUPPLEMENT CODE MUST BE ENTERED                                        | Supplement code is required to complete add transa                                                                                                    |
| SUPPLEMENT IS ALREADY SET UP FOR EMPLOYEE -<br>REJECTED                | Supplement already on file for employee.                                                                                                    |
| CANNOT ADD DUPLICATE SUPPLEMENTS FOR AN EMPLOYEE                       | Duplicate supplements are not permitted during the s<br>Submit after batch process.                                                                                                    |
| EMPLOYEE NOT FOUND                                                     | Employee not on your supplement Setup file.                                                                                                    |
| PLEASE ENTER DATA                                                      | PF5 was pressed but no data was entered.                                                                                                    |
| SUPPLEMENT FOR SBM/SDM SCHOOLS ONLY                                    | Only SBM/SDM schools may use this supplement co                                                                                                    |
| WARNING - SUPPLEMENT FOR PIE SCHOOLS ONLY - PRESS<br>ENTER TO CONTINUE | Warning message - only PIE schools may use this s                                                                                                    |
| INVALID ACCOUNT NUMBER STRUCTURE - CORRECT AND PRESS ENTER             | Alternate location and/or program is not in General L                                                                                                    |
| PEER TEACHER SUPPLEMENT AUTOMATICALLY GENERATED<br>FOR TEACHER         | Effective with the 94-95 school year, MIS will program<br>delete Peer Teacher supplements. Schools will be re<br>over" Peer Teacher supplements using the Electronic                                                                       |
| NOT ALLOWED TO CHANGE DATA FROM ANOTHER LOCATION                       | You may only perform supplement transactions for e location.                                                                                                    |
| PENDING TRANSACTION FOR THIS ASSIGNMENT - PRESS<br>ENTER - RPA         | Transaction is pending for this assignment. Use opti<br>employee RPA information.                                                                                                    |
| EMPLOYEE NOT FOUND IN PERSONNEL MASTER                                 | Invalid employee number or employee is not on file.                                                                                                    |
| INVALID LOCATION/PAYCODE FOR EMPLOYEE - PRESS ENTER                    | Employee not setup for location and/or pay code enter                                                                                                    |
| ASSIGNMENT NOT FULL-TIME - REJECTED                                    | Supplements cannot be processed electronically for<br>Please submit PART-TIME EMPLOYEE SUPPLEME<br>MEMO (see Appendix C) to Compensation Administr<br>employee is requested to perform supplemental duty<br>completion of supplement duty. |
| WARNING REQUIRES SPECIAL ATTENTION - PRESS ENTER                       | This supplement has specific requirements, i.e., spec<br>program, etc. Refer to instructions distributed with S<br>for more information.                                                                                                   |
| INVALID BOARD EFFECTIVE DATE - CORRECT AND PRESS                       | The effective date must be entered in the format (year 030822. Please note that the date cannot be greater do not use a future date.                                                                                                    |

| PRIOR SCHOOL YEAR - SUPPLEMENT REJECTED                                          | The effective date is less than the current fiscal year                                                                                                    |
|----------------------------------------------------------------------------------|----------------------------------------------------------------------------------------------------|
|                                                                                  | Administration.                                                                                                    |
| ACTION NOT ALLOWED                                                               | An action code other than ADD, CHG, or DEL was en <enter> key.</enter>                                                                                                    |
| PAYCODE OR LOCATION ERROR                                                        | Invalid pay code or location was entered. Correct an                                                                                                    |
| INVALID SUPPLEMENT CODE - REJECTED                                               | Code entered was not found in BAS HEADER. Correct correct corr |
| COMMENT REQUIRED                                                                 | Additional information regarding the supplement show<br>comments section. For example, Club Sponsor supp<br>or type of club, Extra Teaching Period supplements r<br>classes, etc.                                                                                                    |
| REJECTED - EMPLOYEE ASSIGNMENT IS INACTIVE                                       | Only Compensation Administration can transact supp<br>terminated assignments. Please send request by me                                                                                                    |
| THIS EMPLOYEE IS NOT CURRENTLY IN POP PROGRAM                                    | The employee entered under the comments is not ar                                                                                                    |
| THIS BEGINNING EMPLOYEE ALREADY HAS A PEER TEACHER                               | You are attempting to assign a beginning teacher to Teacher.                                                                                                    |
| NOT ALLOWED TO CHANGE ALTERNATIVE CHARGE<br>LOCATION OR PROGRAM FOR PEER TEACHER | An attempt was made to change this information; Pe a district structure.                                                                                                    |
| ENTER THE EMPLOYEE NUMBER OF THE POP TEACHER IN<br>THE FIRST SIX POSITIONS       | Peer Teachers supplements require the employee nu teacher in order for the computer to determine eligibi                                                                                                    |
| NOT ALLOWED TO ENTER COLUMN FOR PEER SUPPLEMENT,<br>PRESS ENTER TO CONTINUE      | The computer automatically determines column place                                                                                                    |